### Οδηγός Γρήγορης Εκκίνησης Εφαρμογής CamHi (Συμβατό με το μοντέλο AQ-7107VBW)

1. Συνδέστε την κάμερα στο ρεύμα.

2. Συνδέστε το κινητό σας τηλέφωνο σε ένα δίκτυο WiFi και κάντε λήψη ενός λογισμικού παρακολούθησης κάμερας από κινητό τηλέφωνο.

Μετά την επιβεβαίωσή σας ότι επιθυμείτε τη λήψη του λογισμικού, κάντε κλικ στο εικονίδιο για να κάνετε άμεση μεταφόρτωση του λογισμικού.

Μπορείτε επίσης να χρησιμοποιήσετε κατευθείαν το κινητό σας τηλέφωνο για να σκανάρετε τον παρακάτω QR κωδικό. Κατεβάστε και εγκαταστήστε την εφαρμογή CamHi.

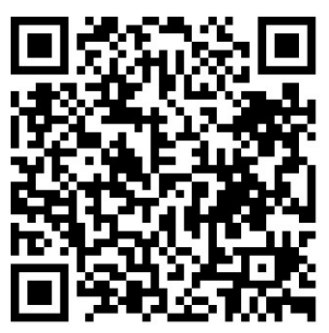

Android

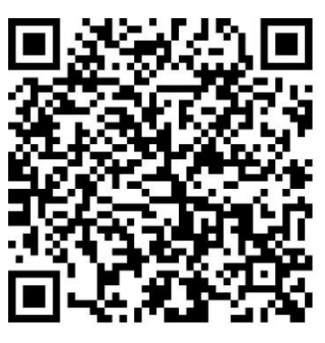

IOS

# Επίσης, μπορείτε να αποκτήσετε το λογισμικό με τους παρακάτωτρόπους:

 Για κινητά Apple: Στην ιστοσελίδα του Apple Store εισάγετε στην αναζήτηση το όνομα "CamHi" για να κάνετε λήψη του λογισμικού και να το εγκαταστήσετε. Η εφαρμογή είναι δωρεάν.

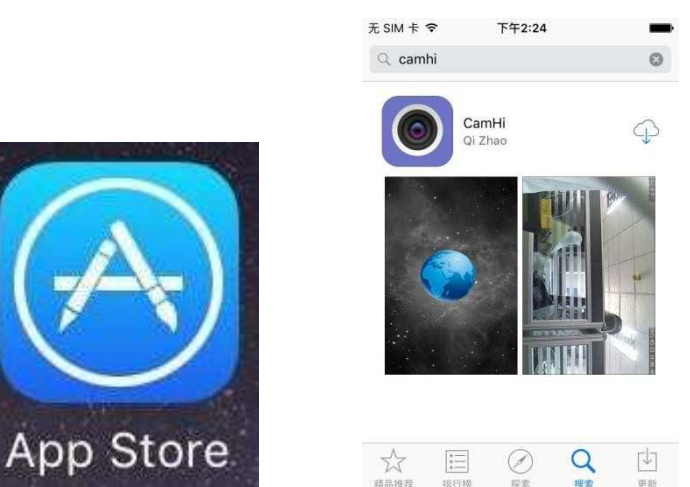

2) Για κινητά Android: Στην ιστοσελίδα του Play Store εισάγετε το όνομα "CamHi" στην αναζήτηση για να κάνετε λήψη του λογισμικού και να το εγκαταστήσετε. Η εφαρμογή είναι δωρεάν.

Ανοίξτε το λογισμικό παρακολούθησης κάμερας στο κινητό:

Μέθοδος πρώτη: (Προτεινόμενη μέθοδος) Κάντε κλικ στην επιλογή προσθήκης κάμερας "Click Add Camera"  $\rightarrow$  Πατήστε παρακάτω στις ρυθμίσεις WiFi "one-button WiFi settings" και εισάγετε τον κωδικό WiFi  $\rightarrow$  Επιλέξτε "Settings"(Ρυθμίσεις)  $\rightarrow$  Το λογισμικό περιμένει 100 δευτερόλεπτα προτού δοκιμάσει να συνδέσει απευθείας την κάμερα σε ένα δίκτυο WiFi (σε περίπτωση αποτυχίας) η εγκατάσταση έχει ολοκληρωθεί.

| China Telecom 🍝 🚱 🛛 영 🛛 🖼 🕲 여유 🦓 💷 11:07<br>Camera edit                                                                                                    | China Telecom Ă 🖇 🛛 영 🔤 영 奈 💥 💷 11:07                                                                                                    | China Telecom ≍ 🖓 🖾 🕫 🖾 🗷 ७ 🛱 🖬 11:07<br>back WIFI connect                                                                                                    |
|----------------------------------------------------------------------------------------------------|----------------------------------------------------------------------------------------------------|----------------------------------------------------------------------------------------------------|
| press add camera                                                                                                    | Device Setting                                                                                                    | SSID: hzddz                                                                                                    |
|                                                                                                    | Name: Camera                                                                                                    |                                                                                                    |
|                                                                                                    | User Name: admin                                                                                                    | Password:                                                                                                    |
|                                                                                                    | UID:                                                                                                    | Settings                                                                                                    |
|                                                                                                    | Password:                                                                                                    |                                                                                                    |
|                                                                                                    | i Scan →                                                                                                    | 1 2 3 4 5 6 7 8 9 0<br>q w e r t y u i o p                                                                                                    |
|                                                                                                    |                                                                                                    | asdfghjkl                                                                                                    |
|                                                                                                    | WIFI Search                                                                                                    | ☆ z x c v b n m <                                                                                                    |
| camera picture video about                                                                                                    |                                                                                                    | パ ?123 <b>, <sup>EN®</sup> . Done</b>                                                                                                    |
| 1                                                                                                    | 2                                                                                                    | 3                                                                                                    |
| L                                                                                                    |                                                                                                    | $\mathcal{J}$                                                                                                    |
|                                                                                                    | China Talasam : 이 미요 · · · · · · · · · · · · · · · · · ·                                                                                                    | China Talasam 🏝 😡 🛛 🖄 💭 10:24                                                                                                    |
| China Telecom 주 수 전 영 대 표 전 중 홈페 == 11:07<br>back WIFI connect                                                                                                    | China Telecom ≍ 승 전 영 🔤 ඕ ඊ 중 🐫 🎫 11:08<br>back WIFI connect                                                                                                    | China Telecom 💊 ය 🛛 🖾 රී 🔊 🕍 🔲 10:24<br>Camera edit                                                                                                    |
| China Telecom X 이 면 영 대 표 변 유 확배 === 11:07<br>back WIFI connect<br>SSID: hzddz                                                                                                    | China Telecom X 등 전 영 표 영송 않는 파 11:08<br>back WIFI connect<br>ssito: hzddz                                                                                                    | China Telecom ●                                                                                                    |
| China Telecom × ◊ № ◊ □     Im Ø 奈 ﷺ Im 11:07       back     WIFI connect       SSID:     hzddz       Password:     33034875                                                                                                    | China Telecom X 등 전 영 또 한 중 책을 = 11:08<br>back WIFI connect<br>SSID: hzddz<br>Password: <u>33034875</u>                                                                                                    | China Telecom < G       Image: Camera       Image: Camera         Image: Camera       Camera       Image: Camera         Image: Camera       Camera       Image: Camera         Image: Camera       Camera       Image: Camera         Image: Camera       Camera       Image: Camera         Image: Camera       Camera       Image: Camera         Image: Camera       Image: Camera       Image: Camera         Image: Camera       Image: Camera       Image: Camera         Image: Camera       Image: Camera       Image: Camera         Image: Camera       Image: Camera       Image: Camera         Image: Camera       Image: Camera       Image: Camera         Image: Camera       Image: Camera       Image: Camera         Image: Camera       Image: Camera       Image: Camera         Image: Camera       Image: Camera       Image: Camera         Image: Camera       Image: Camera       Image: Camera         Image: Camera       Image: Camera       Image: Camera         Image: Camera       Image: Camera       Image: Camera         Image: Camera       Image: Camera       Image: Camera         Image: Camera       Image: Camera       Image: Camera         Image: Camera       Ima |
| China Telecom X I 2 3 □ II:07<br>back WIFI connect<br>SSID: hzddz<br>Password: 33034875<br>Settings                                                                                                    | China Telecom X S 2 8 2 0 2 0 2 0 2 0 2 0 2 0 2 0 0 2 0 0 0 0 0 0 0 0 0 0 0 0 0 0 0 0 0 0 0 0                                                                                                    | China Telecom        Camera       edit         Camera       edit         Image: Camera       AAAA-101506-DVZMJ<br>(Online)       Image: Camera         Camera       AAAA-101494-LTRTT:<br>(Online)       Image: Camera                                                                                                    |
| China Telecom × ♥ № ♥ □       ■ ♥ ∞ ♥ № ■ □       11:07         back       WIFI connect         SSID:       hzddz         Password:       33034875         Settings         Do you hear the sound                                                                                                    | China Telecom ス ♀ 2 ♀                                                                                                    | China Telecom       Camera       edit         Camera       edit         Image: Camera       AAAA-101506-DVZMJ<br>(Online)         Camera       Camera         AAAA-101494-LIRTT<br>(Online)       Image: Camera         Camera       AAAA-100494-LIRTT<br>(Online)         Camera       Image: Camera         AAAA-100936-XNYNL<br>(Online)       Image: Camera         Image: Camera       Image: Camera         AAAA-100936-XNYNL<br>(Online)       Image: Camera                                                                                                    |
| China Telecom X Image: Constraint of the sound of the sound of | China Telecom ス ♀ 2 ♀                                                                                                    | China Telecom       Image: Camera       edit         Image: Camera       edit         Image: Camera       AAAA-101506-DVZMJ         Image: Camera       Image: Camera         Image: Camera       Image: Camera <t< th=""></t<>                                                                  |
| China Telecom X O 20 0 0 0000000000000000000000000000                                                                                                    | China Telecom ス ♀ 2 ♀                                                                                                    | China Telecom       Image: Camera       edit         Camera       edit         Image: Camera       AAAA-101506-0V2MJ         Comera       AAAA-101506-0V2MJ         Comera       AAAA-101494-LTRTT         Conline)       Camera         AAAA-101494-LTRTT       Image: Camera         AAAA-1014936-XNYNL       Image: Camera         AAAA-100336-XNYNL       Image: Camera                                                                                                    |
| China Telecom X I I I I I I I I I I I I I I I I I I                                                                                                    | China Telecom X ♀ 2 ♀                                                                                                    | China Telecom       Image: Camera       edit         Camera       edit         Image: Camera       AAAA-101506-0V2/MJ         Comera       AAAA-101494-LTRTTE         Conline)       Camera         AAAA-101494-LTRTTE       Image: Camera         AAAA-101494-LTRTTE       Image: Camera         AAAA-1014936-KNYNL       Image: Camera         AAAA-1014936-KNYNL       Image: Camera         Image: Camera       Image: Camera         AAAA-1014936-KNYNL       Image: Camera                                                                                                    |
| China Telecom × • 2 • 2 • • • • • • • • • • • • • • •                                                                                                    | China Telecom ★ ♥ 2 ♥          ● ⑦ ♠ ● 11:08          back       WIFI connect         SSID:       hzddz         Password:       33034875         Settings         setting wifi,wait moment         3%       3/100 | China Telecom       Image: Camera       edit         Image: Camera       AdAA-101506-DVZMJ<br>(Online)       Image: Camera         Image: Camera<br>AdAA-101494-LIRTT:<br>(Online)       Image: Camera<br>AdAA-100336-XNYNL<br>(Online)       Image: Camera<br>Image: Camera<br>AdAA-100336-XNYNL<br>(Online)                                                                                                    |
| China Telecom × ○ 2 3 □       ■ ③ ● ● 1 11:07         back       WIFI connect         SSID:       hzddz         Password:       33034875         Settings         Do you hear the sound         no       yes         1       2       3       4       5       6       7       8       9       0         @<       \$       &       ()       ; ; "       "       •       •       •       •       •       •       •       •       •       •       •       •       •       •       •       •       •       •       •       •       •       •       •       •       •       •       •       •       •       •       •       •       •       •       •       •       •       •       •       •       •       •       •       •       •       •       •       •       •       •       •       •       •       •       •       •       •       •       •       •       •       •       •       •       •       •       •       •       •       •       •       •       •       •       •                                                                                                    | China Telecom A ♀ 2 ♀                                                                                                    | China Telecom       Image: Camera       edit         Camera       edit         Image: Camera       AAAA-101506-0V2/MJ         Comirei       Camera         AAAA-101494-LTRTT:       Image: Camera         Camera       AAAA-101494-LTRTT:         Camera       Image: Camera         AAAA-101494-LTRTT:       Image: Camera         AAAA-1014936-XNYNL:       Image: Camera         AAAA-100336-XNYNL:       Image: Camera         Image: Camera       Image: Camera         AAAA-100336-XNYNL:       Image: Camera         Image: Camera       Image: Camera         Image: Camera       Image: Camera         Image: Camera       Image: Camera         Image: Camera       Image: Camera         Image: Camera       Image: Camera         Image: Camera       Image: Camera         Image: Camera       Image: Camera         Image: Camera       Image: Camera         Image: Camera       Image: Camera         Image: Camera       Image: Camera         Image: Camera       Image: Camera         Image: Camera       Image: Camera         Image: Camera       Image: Camera         Image: Camera       Image: Camera                                                                                    |

Μέθοδος 2: Σκανάρισμα κωδικού QR Μέθοδος 3: Αναζήτηση LAN

Μέθοδος 4: Χειροκίνητη προσθήκη

Πατήστε πάνω στο εικονίδιο της κάμερας για να ανοίξετε την οθόνη και να δείτε εικόνα σε πραγματικό χρόνο.

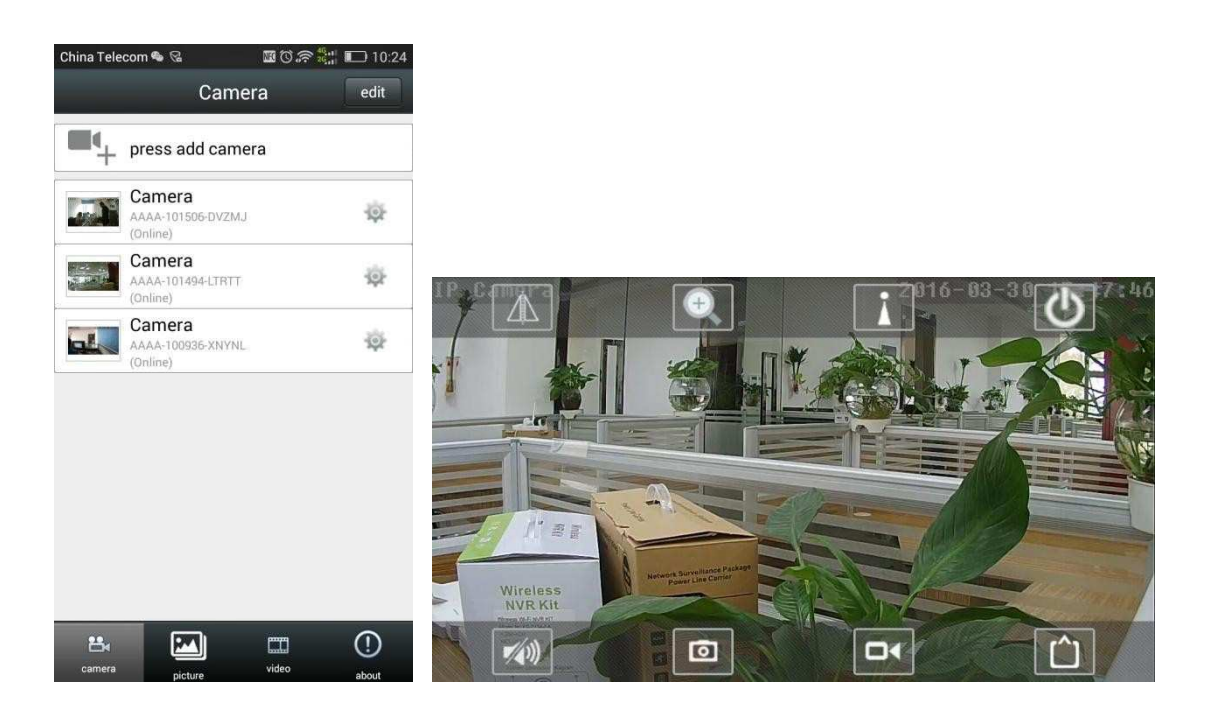

Εισαγωγή στα πλήκτρα της οθόνης προβολής

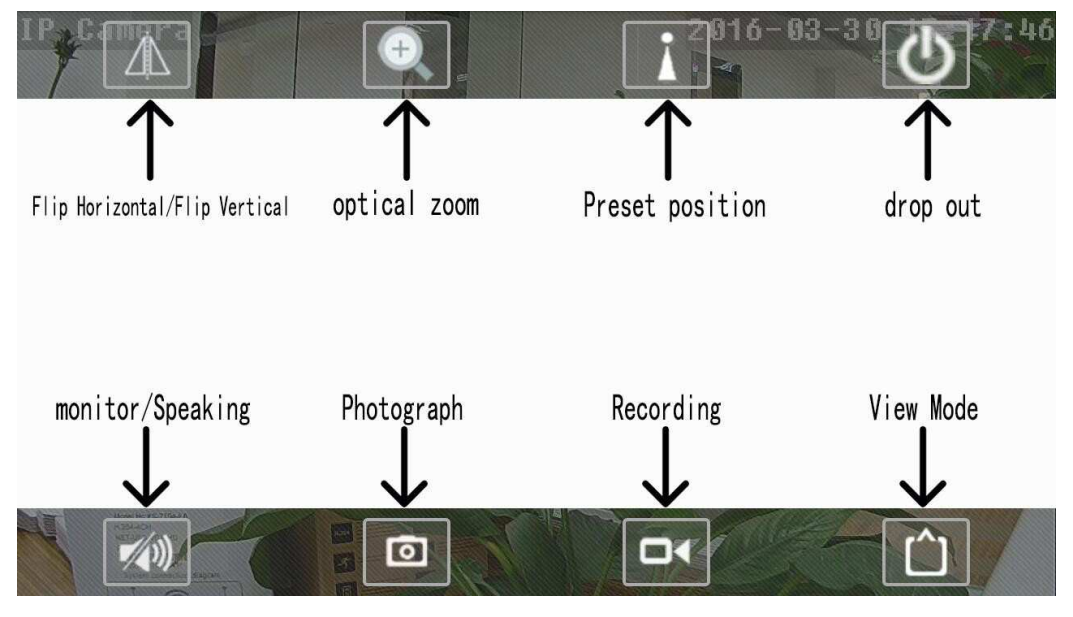

Οριζόντια αναστροφή: Αφορά στον προσανατολισμό της οθόνης

Κάθετη αναστροφή: Αφορά στον προσανατολισμό της οθόνης

Οπτικό zoom: το ζουμ του φακού, είναι διαθέσιμο μόνο σε μοντέλα που διαθέτουν μηχανικό ζουμ εσωτερικά

Κάμερα: Λήψη φωτογραφίας του τρέχοντος στιγμιότυπου στην οθόνη

Βίντεο: Ενεργοποίηση χειροκίνητη εγγραφή, πατήστε Start (Έναρξη), πατήστε ξανά για τον τερματισμό της εγγραφής

Λειτουργία προβολής: Αλλαγή μεταξύ του κύριου και δευτερεύοντος stream video αναλόγως εάν βρίσκεστε τοπικά η απομακρυσμένα για καλύτερη ανάλυση.

Ορισμός Προεπιλογής (με παράδειγμα): Στρέψτε την κάμερα προς την πόρτα. Έπειτα επιλέξτε το πλήκτρο "1" και στη συνέχεια επιλέξτε το πλήκτρο set, όπως φαίνεται παρακάτω:

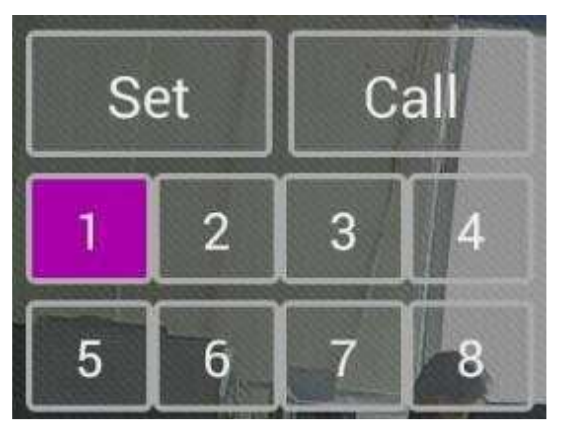

Αυτή τη φορά έχουμε χρησιμοποιήσει την τοποθεσία της πόρτας και την έχουμε βάλει στην θέση 1. Μπορείτε να κάνετε τους δικούς σας συνδυασμούς στο μέλλον. Όταν καλείτε τη θέση Νο. 1, η κάμερα θα πηγαίνει στην τοποθεσία της πόρτας. Αυτό αποτελεί την προεπιλογή σας.

Ακρόαση: Πατήστε το πλήκτρο μεγαφώνου για να ενεργοποιήσετε την οθόνη. Ο ήχος ακούγεται από τα πλαϊνά της κάμερας.

Ανταπόκριση: Επιλέξτε να ανοίξετε την αναπαραγωγή στην οθόνη και θα εμφανιστεί στην κάτω αριστερή γωνία της οθόνης ένα εικονίδιο μικροφώνου, όπως φαίνεται παρακάτω:

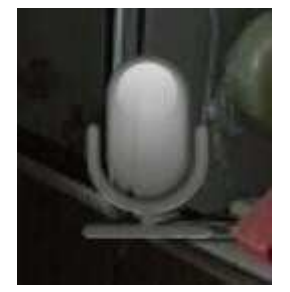

Πατήστε με το χέρι το εικονίδιο του μικροφώνου για να μιλήσει.

### 4.Αλλαγή ρυθμίσεων:

Όποτε χρειάζεται να τροποποιήσετε τις ρυθμίσεις της κάμερας, επιλέξτε το πλήκτρο ρυθμίσεων.

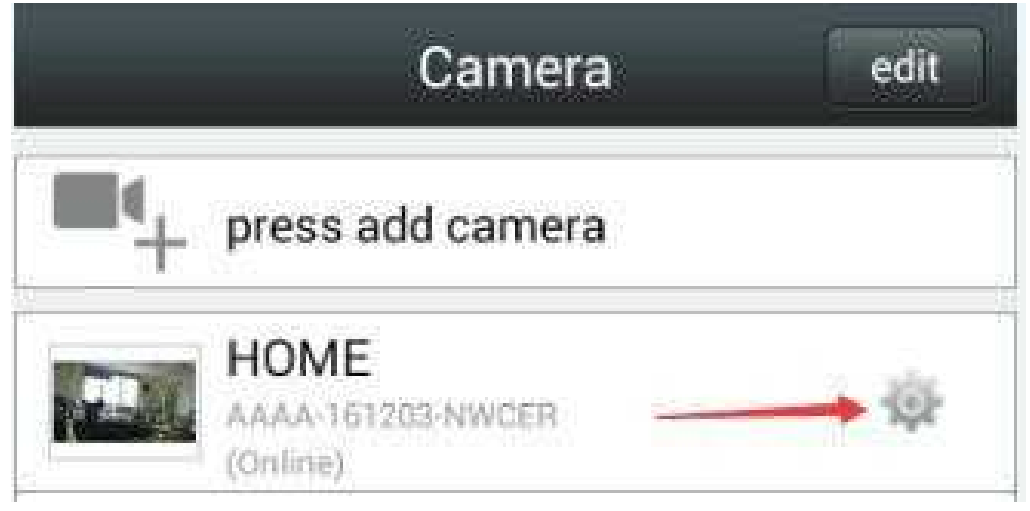

Μεταβείτε στην οθόνη ρυθμίσεων, όπως φαίνεται παρακάτω:

| China Telecom 🎕 🗹 😪 🛛 🕮 🛈 🄝 $\frac{46}{26}$ | 10:25 | China Telecom 🚱 🗹 🔗 👓 🞧 🌃 🛈 🖙 🕌 💷 10:38 |
|---------------------------------------------|-------|-----------------------------------------|
| back Camera Setting                         |       | back Camera Setting                     |
| Camera<br>AAA-101494-LTRTT<br>Online        |       | HOME<br>AAAA-161203-NWCER<br>Online     |
| Edit Password                               | >     | Timer Recoding >                        |
| Alarm Setting                               | >     | Audio Setting                           |
| Alarm Linkage Setting                       | >     | Video Setting >                         |
| Timer Recoding                              | >     | WIFI Setting >                          |
| Audio Setting                               | >     | SD Card Setting >                       |
| Video Setting                               | >     | Device Time Setting                     |
| WIFI Setting                                | >     | Email Setting >                         |
| SD Card Setting                             | >     | FTP Setting >                           |
| Device Time Setting                         | >     | System Setting >                        |
| Email Setting                               | >     | Device Information >                    |
|                                             |       |                                         |

Αλλαγή κωδικού: Συστήνεται η αλλαγή του κωδικού μετά τη λειτουργία της κάμερας για πρώτη φορά, για να διασφαλίσετε την ασφάλειά σας.

| China Teleco | m 💊 🖸 😪   | 🜃 🛈 🕿 🐩 💷 10:25 |
|--------------|-----------|-----------------|
| back         | Edit Pass | word            |
| Old:         |           |                 |
| New:         | 3         |                 |
| Confirm:     | 1         |                 |
| Show p       | assword.  |                 |
|              | Edit Pass | word            |
|              |           |                 |

Συναγερμός ανίχνευσης κίνησης: Στο πεδίο ανίχνευσης κίνησης επιλέξτε τον επιθυμητό βαθμό ευαισθησίας του ανιχνευτή από τις επιλογές της λίστας που εμφανίζεται ---Πατήστε το πλήκτρο "Apply"(Εφαρμογή).

| China Telecom 🏽 🖾 🕲 🖾 🗊 රැක ්ස<br>back Alarm Setting | <b>I</b> 10:25 | China Telecom 🌍 🗹<br>back A | ଟ ଟ ନ 🗷 ପ <i>ିକ</i> ୍ଷ୍ମ୍ମ 📼 10:38<br>larm Setting |
|------------------------------------------------------|----------------|-----------------------------|----------------------------------------------------|
| guard switch                                         |                | guard switch                | <u>ON</u>                                          |
| motion detection Medium                              |                | motion detection            | Low                                                |
|                                                      |                |                             | Low                                                |
| Apply                                                |                |                             | Medium                                             |
|                                                      |                |                             | High                                               |
|                                                      |                |                             |                                                    |
|                                                      |                |                             |                                                    |
|                                                      |                |                             |                                                    |
|                                                      |                |                             |                                                    |
|                                                      |                |                             |                                                    |
|                                                      |                |                             |                                                    |

Σύνδεση συναγερμού:

Ειδοποιήσεις συναγερμού Push: μπορείτε να λάβετε στο κινητό σας ειδοποιήσεις για συναγερμό που προέκυψε από ανίχνευση κίνησης.

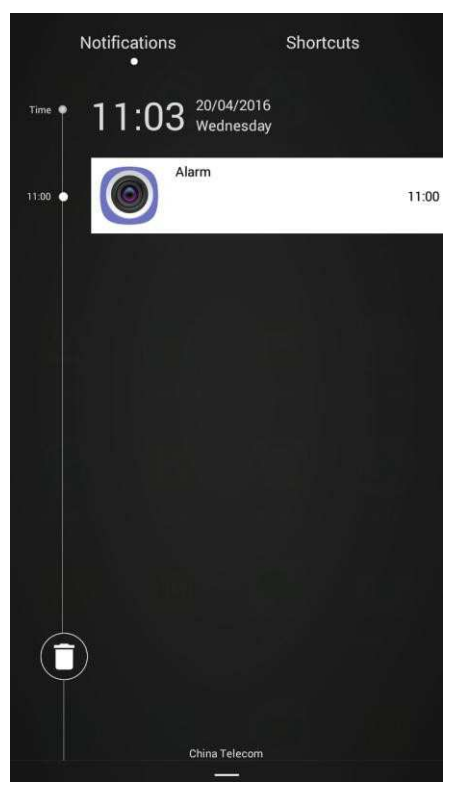

Εγγραφή συμβάντος συναγερμού στην κάρτα SD: αν ανοίξετε την κάμερα αμέσως μετά το συμβάν, θα αποθηκευτεί αυτόματα το βίντεο του συμβάντος στην κάρτα SD.

| China Telecom                 | <b>12660 0200</b>                        | 🔠 💷 11:12 |
|-------------------------------|------------------------------------------|-----------|
| back                          | video viewing                            | Search    |
| Search event<br>2016-04-20 0  | from:<br>)0:00:00 - 2016-04-20 11:12:3   | 38        |
| Alarm reco<br>2016.4.20 10:49 | ording<br>9:38 - 2016.4.20 10:49:51      | >         |
| Plan recor<br>2016.4.20 10:50 | rding<br>0:42 - 2016.4.20 10:51:2        | >         |
| Alarm rece<br>2016.4.20 10:51 | ording<br>::2 - 2016.4.20 10:51:16       | >         |
| Plan recor<br>2016.4.20 10:51 | ding<br>::17 - 2016.4.20 10:51:43        | >         |
| Alarm reco<br>2016.4.20 10:51 | ording<br>1:43 - 2016.4.20 10:51:57      | >         |
| Plan recor<br>2016.4.20 10:51 | ding<br>:58 - 2016.4.20 10:52:5          | >         |
| Alarm reco<br>2016.4.20 10:52 | ording<br>2:5 - 2016.4.20 10:52:19       | >         |
| Plan recor<br>2016.4.20 10:52 | <b>ding</b><br>2:20 - 2016.4.20 10:52:41 | >         |

Αποστολή συμβάντος συναγερμού μέσω e-mail και αποστολή εικόνας: Αφού ανοίξετε, την κάμερα αυτομάτως τραβά μία φωτογραφία μετά το συμβάν συναγερμού και τη στέλνει στην προκαθορισμένη διεύθυνση e-mail (όταν η εν λόγω δυνατότητα είναι επιλεγμένη, πρέπει να έχετε ορίσει εκ των προτέρων την επιθυμητή διεύθυνση αποστολής email από τις ρυθμίσεις ταχυδρομείου "Mailbox Settings".

FTP: Μετά το άνοιγμα, τα δεδομένα μεταφορτώνονται αυτόματα στον FTP server (όταν η εν λόγω λειτουργία είναι επιλεγμένη, πηγαίνετε στις ρυθμίσεις FTP "FTP settings" για να εισάγετε τα στοιχεία του FTP server.

| China Telecom 🎕 🗹 😪 🛛 🖼 🛱             | ोक्र देखी 🗈 10:25<br>tting |
|---------------------------------------|----------------------------|
| Alarm Notifications                   | OFF                        |
| alarm SD rec                          | OFF                        |
| E-mail Alarm and Send with<br>Picture | OFF                        |
| Save Picture on the FTP Server        | OFF                        |
| Save Video on the FTP Server          | OFF                        |
| Apply                                 |                            |

Χρονοδιακόπτης εγγραφής: Συνεχόμενη 24ωη εγγραφή, η διάρκεια εγγραφής για τη δημιουργία ενός αρχείου βίντεο είναι από 15 έως 600 δευτερόλεπτα (τα 600 δευτερόλεπτα αποτελούν προεπιλογή).

| China Telecom 🎕 🖾 😪                                        | 🜃 🛈 🛜 🏥 🔲 10:25 |  |  |  |
|------------------------------------------------------------|-----------------|--|--|--|
| back Timer Recoding                                        |                 |  |  |  |
|                                                            |                 |  |  |  |
| Record files 600<br>duration<br>The time range of 15–600 s | second          |  |  |  |
| Whether to open Record                                     | OFF             |  |  |  |
| Record Timer All Day                                       |                 |  |  |  |
| Appl                                                       | у               |  |  |  |
|                                                            |                 |  |  |  |
|                                                            |                 |  |  |  |
|                                                            |                 |  |  |  |
|                                                            |                 |  |  |  |
|                                                            |                 |  |  |  |

Ρυθμίσεις ήχου:

Ένταση ήχου εισόδου: Μπορείτε να προσαρμόσετε την ένταση του μικροφώνου της κάμερας.

Ένταση ήχου εξόδου: Μπορείτε να προσαρμόσετε την ένταση ήχου του μεγαφώνου της κάμερας.

Video settings: This function is non-professionals do not change; Ρυθμίσεις βίντεο: Αυτή η λειτουργία πρέπει να τροποποιείται μόνο από εξειδικευμένο τεχνικό.

| ina Telecom 🐃 🗈                     | 8 19                        | Ll 0 a ≥ 20,11 LL 10:26 | China Telecom 🌍 😰                    | 188                         | ₩ () (?? 2(;;; ■ ] ] |
|-------------------------------------|-----------------------------|-------------------------|--------------------------------------|-----------------------------|----------------------|
| back                                | Video Se                    | tting                   | back                                 | √ideo Set                   | ting                 |
| First strean                        | n                           |                         | Maximum<br>frame rate                | 12                          | fps(1-30)            |
|                                     |                             |                         | Image quality                        | 4                           | (1-6)                |
| Bit rate                            | 128                         | kbps(32-6144)           | (The smaller the quality, larger flo | value, the be<br>w control) | tter the image       |
| Maximum<br>frame rate               | 4                           | fps(1-30)               | Second stre                          | am                          |                      |
| Image quality                       | 4                           | (1-6)                   |                                      |                             |                      |
| The smaller the quality, larger flo | value, the b<br>ow control) | etter the image         | Bit rate                             | 1000                        | kbps(32-2048)        |
| Second stre                         | eam                         |                         | Maximum<br>frame rate                | 25                          |                      |
|                                     |                             |                         | Image quality                        | 2                           | (1-6)                |
| Bit rate                            | 160                         | kbps(32-2048)           | Image quality rai                    | nge is 1–6                  |                      |
| Maximum<br>frame rate               | 6                           |                         | Video 50                             | OHz                         |                      |
| Image quality                       | 2                           | (1-6)                   |                                      |                             |                      |
| mage quality ra                     | nge is 1–6                  |                         |                                      | Apply                       |                      |
|                                     |                             |                         | 6                                    | - 100-CL - 15               |                      |

#### Ρυθμίσεις WIFI:

- 1. Επιλέξτε τη διαχείριση δικτύου WiFi "Manage WiFi network"
- 2. Επιλέξτε το δίκτυο WiFi που θέλετε να συνδεθείτε
- 3, Εισάγετε τον κωδικό του δικτύου WiFi και στη συνέχεια, πατήστε "Connect" (Σύνδεση).

| China Telecom 🗳 | 🖻 ବ ବ ର 🖬 ପି 奈 🚼 🎫 10:39               | China Telecom 🚱 🖾 🦁 👓 🕚                            | ೧ 🗷 ರ 🔊 👯 💌 10:42                               | China Telecom 🚱 🖾 🦁 😁 🚥                            | 🞧 🖬 🗑 🛜 🕌 💷 10:42 |
|-----------------|----------------------------------------|----------------------------------------------------|-------------------------------------------------|----------------------------------------------------|-------------------|
| back            | Wifi Setting                           | back Wifi Set                                      | ting                                            | back Wifi Se                                       | etting            |
|                 |                                        |                                                    |                                                 | hzddz                                              | unconnected       |
| enctype:NONE    | wifi managar                           | enctype:NONE                                       | ager                                            | enctype:WPA_AES<br>signal:68%                      |                   |
| _               | wiii managei                           | wiii mai                                           | lager                                           | wifi ma                                            | nager             |
|                 |                                        | buyaotouwang888<br>enctype:WPA_TKIP<br>signal:100% | unconnected                                     |                                                    |                   |
|                 |                                        | LieBaoWiFi601<br>enctype:WPA2_AES<br>signal:83%    | unconnected                                     | display password                                   | link              |
|                 |                                        | HZD_ME_314C<br>enctype:WPA_AES<br>signal:68%       | unconnected                                     | buyaotouwang888<br>enctype:WPA_TKIP<br>signal:100% | unconnected       |
|                 | hzddz<br>enctype:WPA_AES<br>signal:68% | unconnected                                        | LieBaoWiFi601<br>enctype:WPA2_AES<br>signal:83% | unconnected                                        |                   |
|                 |                                        | 54321<br>enctype:WPA_AES                           | unconnected                                     | HZD_ME_314C<br>enctype:WPA_AES<br>signal:68%       | unconnected       |

SD card setup: check the status of TF card format operation can be carried out; P<u>υθμίσεις κάρτας SD: Σε αυτή τη λειτου</u>ργία, μπορείτε να ελέγξετε τη μορφοποίησης της κάρτας SD.

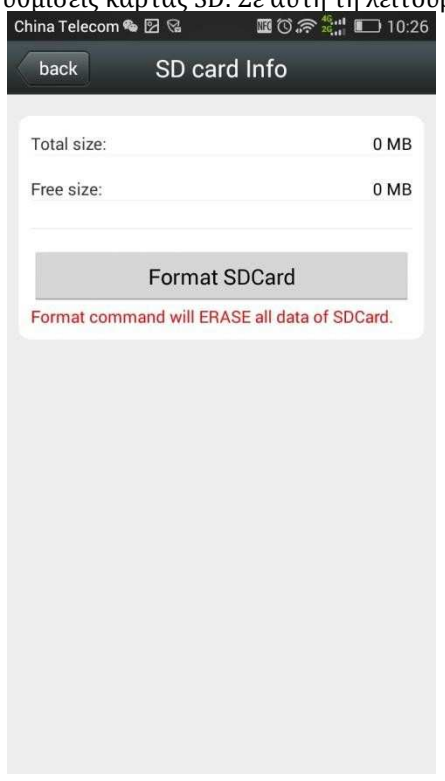

Ρυθμίσεις ώρας συσκευής: Όταν λειτουργήσετε για πρώτη φορά την κάμερα, ρυθμίστε την τοπική ώρα. Με την επιλογή "Sync with Device time", θα συγχρονιστεί η ώρα σε κάμερα και τηλέφωνο.

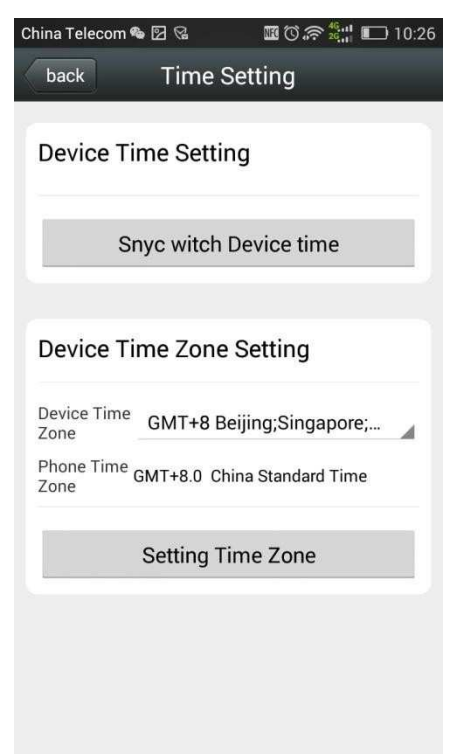

Ρυθμίσεις e-mail: SMTP server: διεύθυνση server εξερχομένης αλληλογραφίας. Θύρα: ο αριθμός θύρας του server εξερχομένης αλληλογραφίας.

Ασφαλής σύνδεση: τύπος σύνδεσης του ηλεκτρονικού ταχυδρομείου του αποστολέα:

Επβεβαίωση στοιχείων: σχετικά με το αν απαιτείται να σταλεί ή όχι επαλήθευση ταυτότητας

Username: όνομα χρήστη εισόδου ταχυδρομείου αποστολέα Password: κωδικός ταχυδρομείου αποστολέα Διεύθυνση παραλήπτη: η διεύθυνση e-mail όπου θα παραλαμβάνονται οι ειδοποιήσεις συναγερμού

Διεύθυνση αποστολέα: Η διεύθυνση e-mail του αποστολέα Θέμα: αποστολή μηνύματος με τίτλο συναγερμού

| China Telecom 🕯     | 6 2 8     | III 🛈 🛜 👯 🛄 💷 10:2 | 6 |
|---------------------|-----------|--------------------|---|
| back                | Email Set | ting               |   |
| SMTP server<br>name | ]         |                    |   |
| Server Port         | 25        |                    |   |
| Safe link           | None      |                    |   |
| Authentication      |           | ON                 |   |
| User name           |           |                    |   |
| Password            |           |                    |   |
| Send To             |           |                    |   |
| Sender              | 1         |                    |   |
| Subject             | 2         |                    |   |
| Message             |           |                    |   |

Ρυθμίσεις FTP:

Server: Η διεύθυνση του FTP server

Port: αριθμός θύρας του FTP server

Username: όνομα χρήστη για είσοδο στον

FTP server;

Password: FTP κωδικός χρήστη για

είσοδο στον FTP server

Path: Διαδρομή και φάκελος (path) προς αποθήκευση στον FTP server.

| China Telecom 🕯 | 6 2 8    | 🜃 🛈 🔶 🍕 🚛 🔟 10:27 |
|-----------------|----------|-------------------|
| back            | FTP Sett | ing               |
| Server          | ]        |                   |
| Server Port     | 21       |                   |
| User name       | 6        |                   |
| Password        |          |                   |
| Passive mode    |          | ON                |
| Path            | ./       |                   |
| Test FTP settir | ngs      | Test              |
|                 | Apply    |                   |
|                 |          |                   |

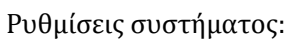

| China Telecom 🕿 | • 12 Q       | 🗷 🛈 🛜 👯 📲 🔲 10:27 |
|-----------------|--------------|-------------------|
| back            | System Se    | etting            |
|                 |              |                   |
|                 | Reboot Ca    | mera              |
|                 | Ropot Con    |                   |
|                 | neset Gai    | nera              |
|                 | Check for up | odates            |
|                 |              |                   |
|                 |              |                   |
|                 |              |                   |
|                 |              |                   |
|                 |              |                   |
|                 |              |                   |
|                 |              |                   |

Πληροφορίες συσκευής:

| China Telecom 🛸 💈 | ි සිටිබේ 🛱 💷 10:27  |
|-------------------|---------------------|
| back              | Device Info         |
|                   |                     |
| Device ID:        | IPCAM               |
| Network:          | WIFI                |
| Current Client:   | 0                   |
| Soft Version:     | V9.1.4.1.3-20160315 |
| IP address:       | 192.168.100.117     |
| Subnet mask:      | 255.255.255.0       |
| Gateway:          | 192.168.100.254     |
| DNS:              | 120.80.88.88        |
|                   |                     |
|                   |                     |
|                   |                     |
|                   |                     |
|                   |                     |
|                   |                     |
|                   |                     |

Προβολή εικόνων/ φωτογραφιών:

1, Στο κάτω μέρος της οθόνης πατήστε το πλήκτρο "Picture" (Εικόνα) για να μεταβείτε στην οθόνη τοπικό φάκελο φωτογραφιών "Local Photos",

2. Επιλέξτε την επιθυμητή λήψη της κάμερας.

3, Πατήστε πάνω στη φωτογραφία για να τη μεγεθύνετε, όπως φαίνεται παρακάτω:

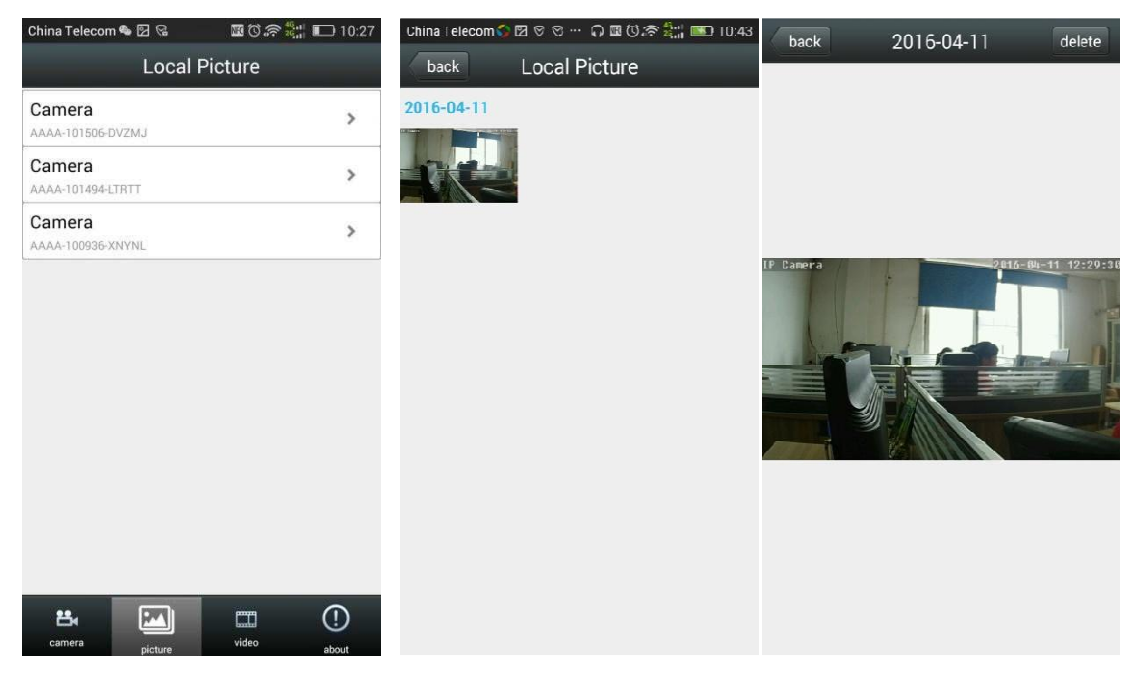

Ιστορικό αναπαραγωγής βίντεο:

Προβολή εικόνας μορφής βίντεο από το τηλέφωνο: Πατήστε στο κάτω μέρος της οθόνης το πλήκτρο εγγραφής "record". Πατήστε στην κορυφή της οθόνης το πλήκτρο "Local" (Τοπικές). Επιλέξτε την επιθυμητή λήψη κάμερας.

Πατήστε πάνω στην εικόνα για να την προβάλετε σε μεγαλύτερο μέγεθος.

Το όνομα του αρχείου βίντεο συνιστά την Περιγραφή του:

# AAAA-101494-LTRTT 20160330\_145429.mp4 1.77MB

Πρώτη γραμμή: Αριθμός ID της κάμερας

## AAAA-101494-LTRTT

Δεύτερη γραμμή: ώρα εγγραφής 14:54:29 στις 30 Μαρτίου, 2016

China Telecom 🗞 🖾 😪

🜃 🛈 🛜 🎇 🔲 10:28

ideo

edit

20160330\_145429.mp4

Τρίτη γραμμή: Αρχείο βίντεο

1.77MB

Όπως φαίνεται παρακάτω:

| China Telecom 🎕 😰 😪 🛛                      | 🗓 🛈 흤 🎇 🔲 10:27  | back                              | Local V                 |
|--------------------------------------------|------------------|-----------------------------------|-------------------------|
| video view<br>Camera                       | ing local online | AAAA-101<br>20160330_<br>1.77MB   | 494-LTRTT<br>145429.mp4 |
| AAAA-101506-DVZMJ Camera AAAA-101494-LTRTT | >                | AAAA-101<br>20160331_<br>181.12KB | 494-LTRTT<br>102502.mp4 |
|                                            | >                |                                   |                         |
|                                            |                  |                                   |                         |
|                                            |                  |                                   |                         |

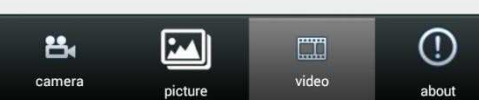

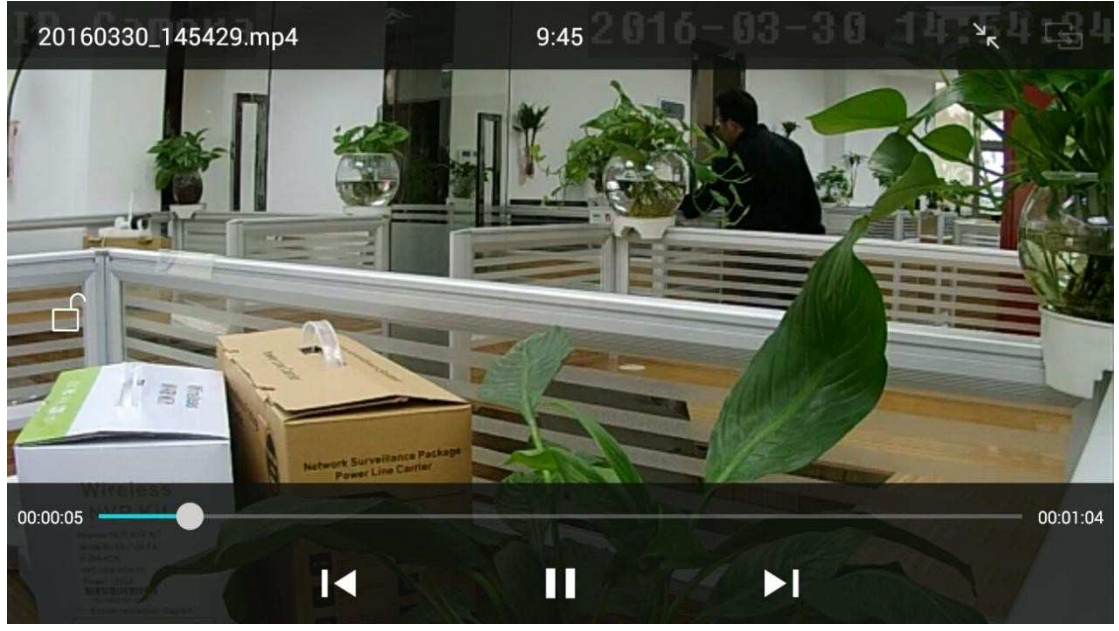

Προβολή της μορφής αναπαραγωγής του βίντεο από την κάρτα της κάμερας:

Πατήστε στο κάτω μέρος της οθόνης το πλήκτρο εγγραφής "record".

Πατήστε στο πάνω μέρος της οθόνης το πλήκτρο "Remote"

(Απομακρυσμένος).

Επιλέξτε την επιθυμητή λήψη της κάμερας.

Πατήστε πάνω στην εικόνα του βίντεο για να την προβάλετε σε μεγαλύτερο μέγεθος.

Το όνομα του αρχείου βίντεο συνιστά την Περιγραφή του.

Πλάνο εγγραφής: 24 συμβατικό βίντεο.

Plan recording 2016 4 20 10:50:42 - 2016 4 20 10:51 2

Εγγραφή συναγερμού: λήψη βίντεο ενώ χτυπά ο συναγερμός.

Alarm recording 2016.4.20 10.49.38 - 2016.4.20 10:49.51

Ημερομηνία: αρχεία βίντεο της χρονικής περιόδου. 2016.4.20 10:51:17 - 2016.4.20 10:51:43

#### Όπως φαίνεται παρακάτω:

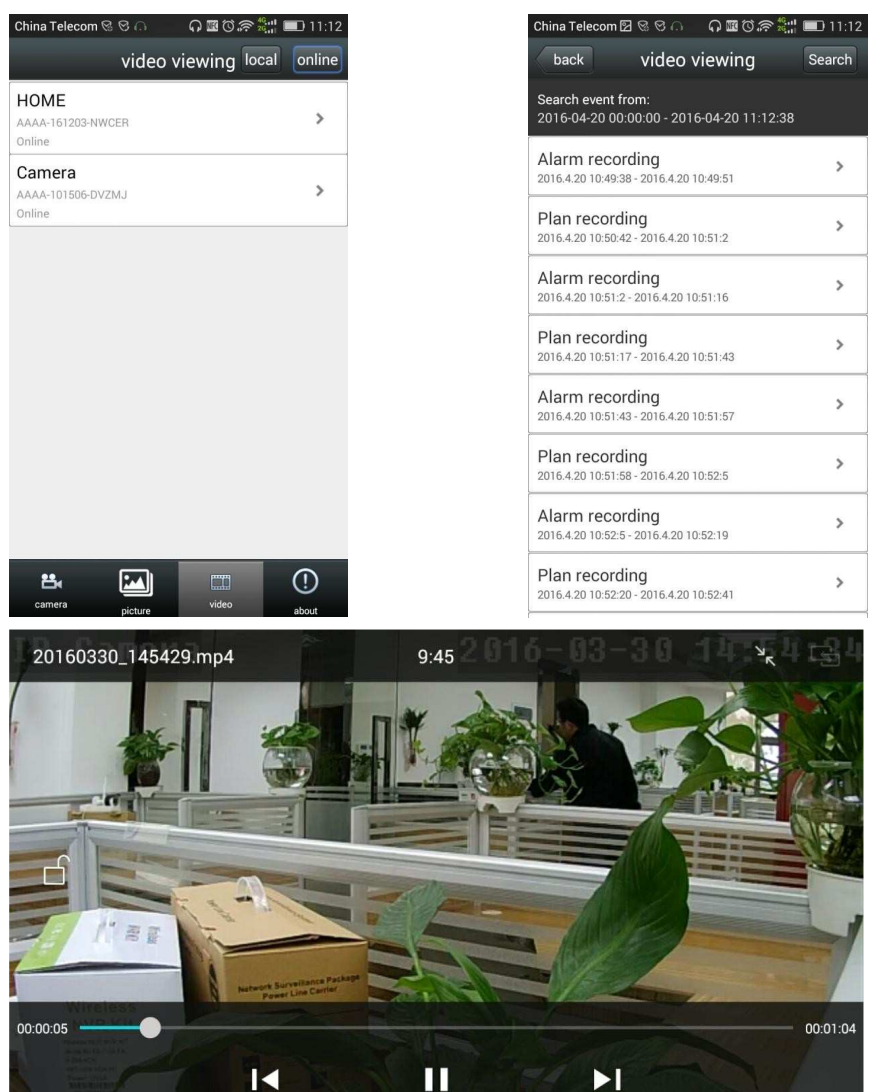

Τροποποίηση ονόματος κάμερας:

1, Στην άνω δεξιά γωνία της οθόνης, πατήστε το πλήκτρο "Edit" (Επεξεργασία).

2. Τροποποιήστε το όνομα της κάμερας όπως επιθυμείτε και στη συνέχεια πατήστε στην άνω δεξιά γωνία της οθόνης το πλήκτρο "Done" (Ολοκληρωμένο).

| China Tele | com 🖓 🖾 🖉 🕾 🖓 🍱 🕻                       | 9 🛪 📬 📖 10:45 | China Telec | xm\$2⊠⊽⊙… 0⊡©?? | 🔛 10:46    | China Telec | om 🗳 🖾 🛛 😌 …                           | 000. | 🔛 10:46 |
|------------|-----------------------------------------|---------------|-------------|-----------------|------------|-------------|----------------------------------------|------|---------|
|            | Camera                                  | edit          | back        | User Setting    | done       |             | Cam                                    | era  | edit    |
| •          | press add camera                        |               | Device      | Setting         |            | •           | press add cam                          | era  |         |
|            | Camera<br>AAAA-161203-NWCER<br>(Online) | -<br>Qr       | Name:       | HOME            |            |             | HOME<br>AAAA-161203-NWCE<br>(Online)   | R    | ŵ       |
|            | Camera<br>AAAA-101506-DVZMJ<br>(Online) | - Qir         | User Name   | admin           |            | 6           | Camera<br>AAAA-101506-DVZM<br>(Online) | l,   | ŵ       |
|            |                                         |               | UID:        | AAAA-161203-NWC | ER         |             |                                        |      |         |
|            |                                         |               | Password:   |                 |            |             |                                        |      |         |
|            |                                         |               |             | NOW DEPOT SAF   | E<br>I O P |             |                                        |      |         |
|            |                                         |               | S           | ĎFĠĤĴ           | KL         |             |                                        |      |         |
| ••         |                                         |               | 🔹 Z         | XCVBN           | M          |             | _                                      |      |         |
| camera     | picture vide                            | about         | J ?12       | 3 , EN Q        | Next       |             |                                        |      | ()      |

Διαγραφή καμερών:

Πατήστε πλήκτρο "Edit" (επεξεργασία) στην άνω δεξιά γωνία της οθόνης. Πατήστε το κόκκινο εικονίδιο διαγραφής που θα εμφανιστεί στην οθόνη, αυτό που αντιστοιχεί στην κάμερα που επιθυμείτε να διαγράψετε. Στη συνέχεια, πατήστε το πλήκτρο «Done" ("Ολοκληρωμένο»).

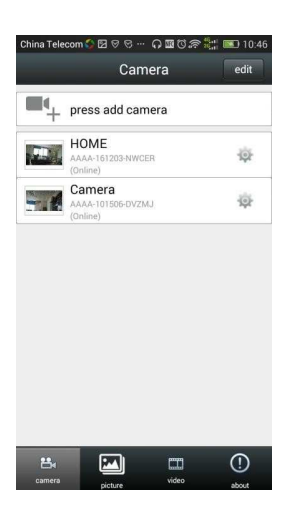

| China Telecom | ಿ 🛛 ೮ ೮ – ೧ 🖬 ರ 🔊<br>Camera             | done         | China Telecom 🟠 🖾 🧟 ୯<br>Ci | റെജർ <i>ണ്ട്</i> : 🛤<br>amera d | 10:4     |
|---------------|-----------------------------------------|--------------|-----------------------------|---------------------------------|----------|
| <b>•</b> + pr | ess add camera                          |              | press add o                 | amera                           |          |
| •             | HOME<br>AAAA-161203-NWCER<br>(Online)   | -iĝi-        |                             |                                 | ¢        |
| •             | Camera<br>AAAA-101506-DVZMJ<br>(Online) | ġ.           | Came                        | era<br>S1505-DVZMJ              | Ø,       |
|               |                                         |              | Warning                     |                                 |          |
|               |                                         |              | this camera?                | ou want to remove               |          |
|               |                                         |              | Cancel                      | ОК                              | Ц        |
|               |                                         |              |                             |                                 |          |
|               |                                         |              |                             |                                 |          |
|               | -                                       | 0            |                             | 54440                           |          |
| camera        | picture video                           | (!)<br>about | camera picture              | video ab                        | D<br>out |

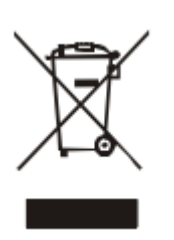

Αυτό το σύμβολο στη συσκευή ή στο συνοδευτικό εγχειρίδιο σημαίνει ότι η ηλεκτρική ή ηλεκτρονική συσκευή σας θα πρέπει στο τέλος της διάρκειας ζωής της να μην απορριφθεί μαζί με τα οικιακά απορρίμματα. Θα πρέπει να την αφήσετε σε ειδικά σημεία συλλογής τέτοιων απορριμμάτων.

Για περισσότερες πληροφορίες, παρακαλούμε επικοινωνήστε με τις τοπικές αρχές ή με τον αντιπρόσωπο.

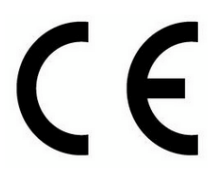

### ΔΗΛΩΣΗ ΣΥΜΜΟΡΦΩΣΗΣ

Το προϊόν πληροί όλες τις Ευρωπαϊκές απαιτήσεις και κανονισμούς ασφαλείας που απαιτούνται για την πιστοποίηση CE

### Συμμορφώνεται με τις απαιτήσεις των ΟΔΗΓΙΩΝ:

- 2014/53/ΕΕ του Ευρωπαϊκού Κοινοβουλίου και του Συμβουλίου της 16ης Απριλίου 2014,
- Της οδηγίας RoHS 2011/65/EE
- Αντίγραφο της δηλώσεως συμμόρφωσης είναι διαθέσιμο στο ακόλουθο link.

http://www.stamelectronics.com/doc/aq7107vbw.rar

Kατασκευάζεται στην P.R.C. Εισάγεται από την STAM Electronics <u>www.stamelectronics.com</u> Τηλέφωνο service: 2106016256